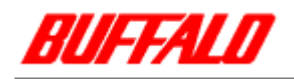

## MCR-MST/U2 シリーズ **ファームウェアアップデート** アップデート手順 Win98/Win98SE 用

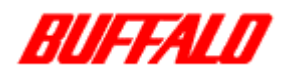

## 1. 始めに

以下は、Windows98/98SE 用の MCR-MST/U2、MCR-MST-LT/U2 のファームウェアアップ手順を示します。

MCR-MST/U2 以外の製品を USB ポートから取り外してください。

## 2.ファームウェアアップデート手順

ダウンロードした FILE(MSU2916.exe)を任意の場所で実行してください。 (実行 File 等が解凍されます。) 解凍された FILE【Msu2916 フォルダ内の FILE】を フロッピーディスクにコピーしてください。 (以下は、A ドライブがフロッピーディスクドライブとします。) デバイスマネージャを表示させてください。 手順は、下記の通り。 1.「スタート/設定/コントローラパネルを選択し、「システム」を選択する。」 又は、 「マイコンピュータを右クリックし、表示されるメニューのプロパティを選択する。」

2. 「デバイスマネージャ」と表示される TAB をクリックしてください。

.「ユニバーサル シリアル バス コントローラ」をクリックし、

表示される「BUFFALO MCR SERIES USB Controller」を選択し、

「プロパティ」ボタンをクリックしてください。(下図参照)

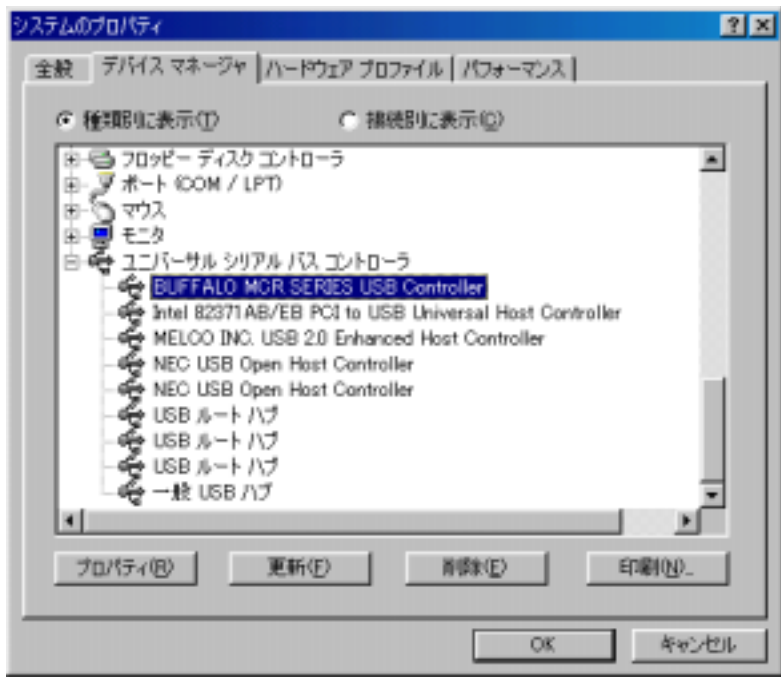

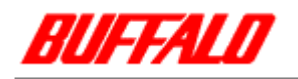

| 「ドライバ」TAB をクリックし、 | 「ドライバの更新」ボタンをクリックしてください。 |
|-------------------|--------------------------|
|-------------------|--------------------------|

| BUFFALO MCR SERIES USB Controllerのプロパティ ? ×                                                                           |
|----------------------------------------------------------------------------------------------------|
| 全統 ドライバ                                                                                                    |
| BUFFALO MCR SERIES USB Controller                                                                                     |
| 數過元: MELCO INC.                                                                                                    |
| 日付: 2-29-2003                                                                                                    |
| このデバイス間に読み込まれているドライバ・ファイルの距離後表表示するに<br>は、「ドライバ・ファイルの距離症をガリックしてください。このアバイス用のドラ<br>イバ・ファイルを更新するには、「ドライバの更新」をクリックしてください。 |
| ドライバ ファイルの詳細(型)。                                                                                                    |
| OK キャンセル                                                                                                    |

.「次へ>」を一回押し、「特定の場所にあるすべてのドライバ・・・」を選択して、 「次へ>」を押してください。

| デバイスドライバの更新ウィザード |                 |
|------------------|-----------------|
|                  | 検索方法を選択してください。  |
|                  | 〈戻る包〉 次へ〉 キャンセル |

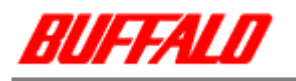

.下図の画面が表示されるので、「ディスク使用(H)…」をクリックし、 次に表示される画面の「配布ファイルのコピー元:」に「A:¥」 又は ダウンロードした File を解凍した場所を指定して「OK」を押してください。

| デバイスドライバの更新ウィザード                                                                                            |
|----------------------------------------------------------------------------------------------------|
| ハードウェアの製造元とモデルを選択してくだだい。ティスクに更新されたドライバがある場合<br>は、ディスクの使用1をワリックします。更新されたドライバをインストールするには、じたく1をク<br>リックしてください。 |
| モデル(D):                                                                                                    |
| BUFFALO MCR SERIES USB Controller (2-28-2003)                                                               |
| ご 互換性のあるハードウェアを表示(2) ご すべてのハードウェアを表示(2) ご すべてのハードウェアを表示(2)                                                  |
| く 戻る(日) 次へ > キャンセル                                                                                          |

.下図の画面が表示されるので、「モデル(<u>D</u>)」に「SMSC DFU Driver」が表示されるのを 確認して「次へ > 」を押してください。

| デバイスドライバの更新ウィザード                                                                                            |
|----------------------------------------------------------------------------------------------------|
| ハードウェアの製造元とモデルを選択して优払い、ディスケに更新されたドライバがある場合<br>は、「ディスタが使用」をクリックします。更新されたドライバをインストールするには、したへ」をク<br>リックしてください。 |
| モデル(D):                                                                                                    |
| SMSC DFU Driver (2-25-2003)                                                                                 |
| ○ 互換性のあるハードウェアを表示(2)<br>○ すべてのハードウェアを表示(3)                                                                  |
| 〈 戻る(日) 次へ 〉 キャンセル                                                                                          |

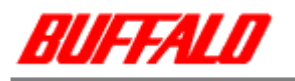

.警告メッセージや確認メッセージが表示されるので、「OK」や「次へ>」を数回、 を押してください。最終的に下の画面が表示されます。

| 7/42 F54/5028949-F | SMSC DFU Driver<br>ハードウェア デバイス用に選択したドライバがインストールされました。 |
|--------------------|-------------------------------------------------------|
|                    | < (元本(日) 第7 考+5世ル                                     |

.フロッピーディスクを抜き、「完了」ボタンを押してから、OSを再起動してください。

. 再起動後、再度、フロッピーディスクを入れ、ディスク内の「MCRUpdate.exe」を実行してください。下の画面が表示されるので、「ファームウェア更新」ボタンを押して、しばらくお待ちください。

| MCR-MST/U2 firmware Updater Ve | r1.60 🔀   |
|--------------------------------|-----------|
| 更新後のファームウェア                    | 1.60      |
|                                | ファームウェア更新 |

. 下図のように表示されるので、「OK」ボタンを押してください。

| MCR-MST | T/U2 firmware Updater Ver1.60         | × |
|---------|---------------------------------------|---|
| •       | ファームウェア アップデートが完了しました<br>アップデータを終了します | : |
|         | [OK                                   |   |

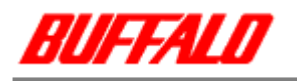

. MCR-MST/U2 を挿したまま、ディスク内の「Uninst.exe」を実行してください。 ファームウェアのドライバを削除します。

しばらくすると、下図のように表示されます。「OK」ボタンをクリックしてから、フロッピーディスクを抜き、OSを再起動してください。

| MCR-MST | T/U2 FW用ドライバアンインストーラ                 | × |
|---------|--------------------------------------|---|
| ٩       | ドライバを削除しました。<br>パソコンを再起動することをお勧めします。 |   |
|         | OKをクリックすると、プログラムを終了します。              |   |
|         | ОК                                   |   |

以上でファームウェアアップデート終了です。